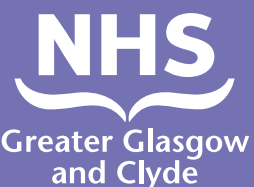

## Sida loo sameeyo wicitan mid ka mid ahadeegyadayada isticmaalka turjubaan

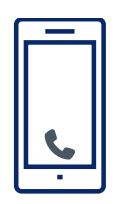

Wac: 01413194694

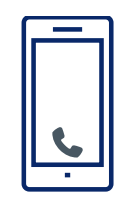

Xiriiriyaha ayaa ku weydiin doona inaad soo gashid 6-dibcod ee Lamberka Bukaanka.

Tani waa 182987.

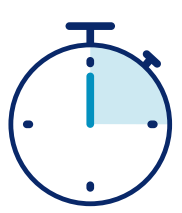

Waxa lagugu xidhi doonaa turjumaan ilaa 15 ilbidhiqsi.

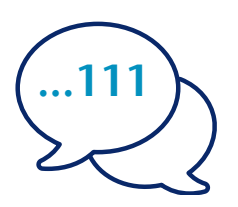

U sheeg turjumaanka magacaaga iyo lambarka taleefanka aad doonayso inaad wacdo, tusaale ahaan 111 (NHS 24).

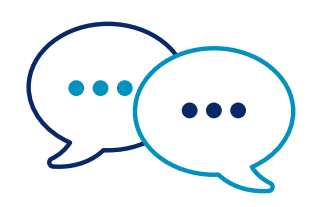

Turjubaanku wuxuu la hadli doonaa shaqaalaha ugu horeeya ee Ingiriisiga si ay u ogaadaan aad wacayso ka dibna wuxu kuu sheegi inaad sii wadato hadalkaaga.

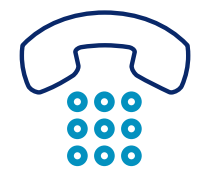

U sheeg shaqaalaha iyo turjubaanka markaad wada hadalka dhammayso.

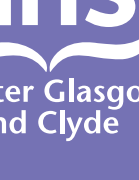

## NHS Greater Glasgow iyo Clyde: www.nhsggc.scot

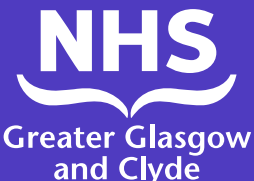

## Sida loo sameeyo wicitaan <sup>G</sup> mid ka mid ah adeegyadayada isticmaalka app-ka turjubaanka

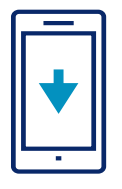

Soo deji khadka turjubaanka ILClient app bilaash ah oo ka yimid dukaanka app-kaaga.

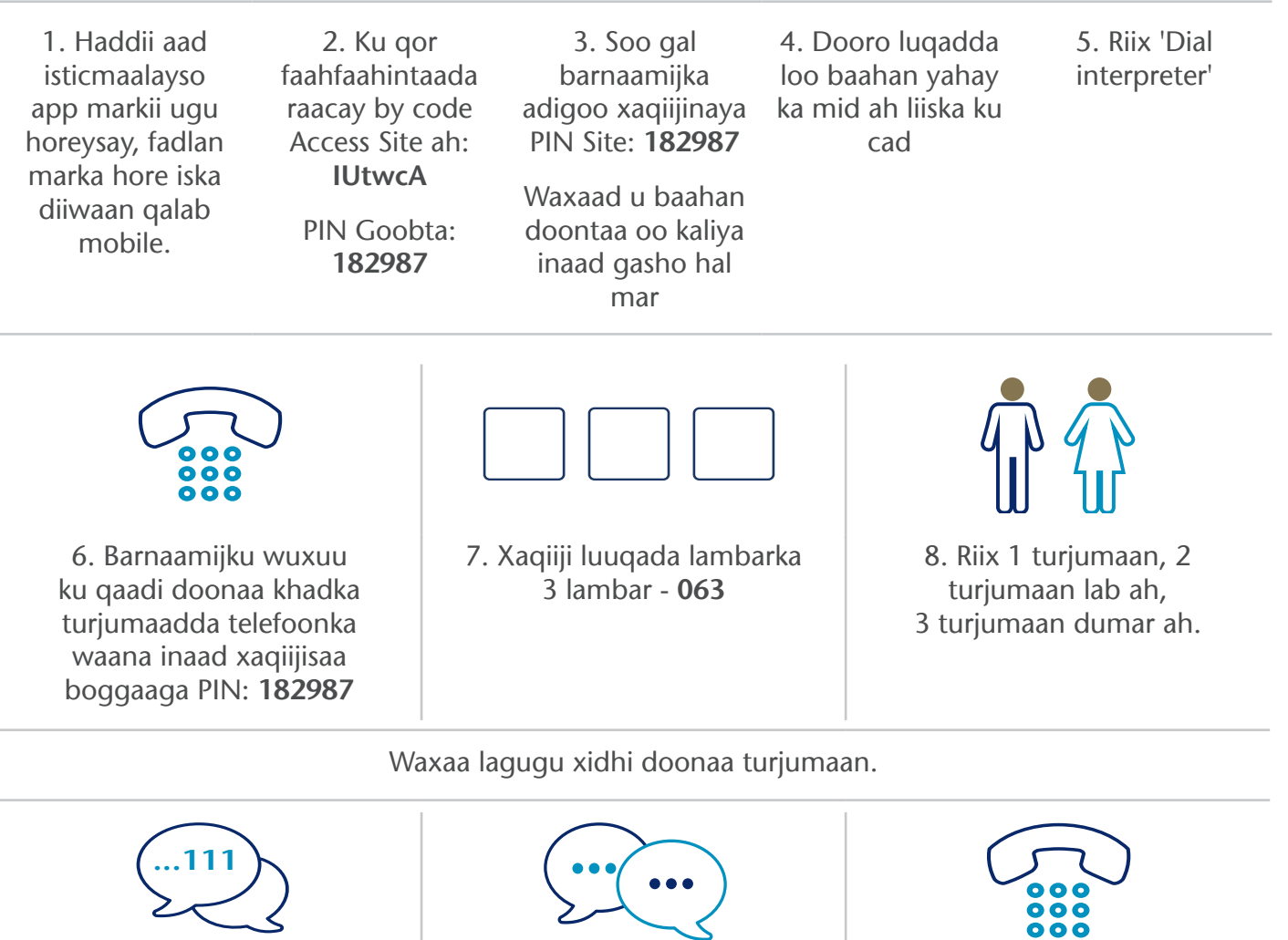

9. U sheeg turjumaanka magacaaga iyo aad lambarka telefoonka waxaad doonaysaa inaad wacdo, tusaale ahaan 111 (NHS Wargeli)

10. Turjubaanku wuxuu la hadli doonaa shaqaalaha ugu horeeya ee Ingiriisiga si ay u oggolaato waxay ogyihiin inaad wacayso ka dibna kuu sheegi inaad horey u socoto la wadahadalkaaga

11. Ha shaqaalaha iyo turjubaanka ogow goorta aad dhameysatay wadahadalka.

## NHS Greater Glasgow iyo Clyde: www.nhsggc.scot